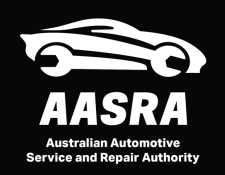

## Account Upgrading

#### Members can now add credentials to their account (VSP or EV certificate for example) without assistance from a support agent 24/7.

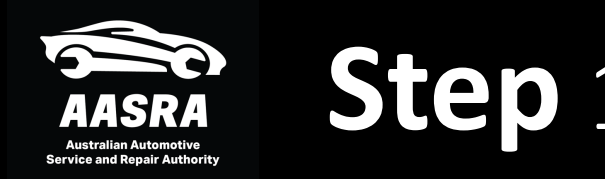

 Login to your existing AASRA Account using the email address that you setup your account with and the 12 character password you created.

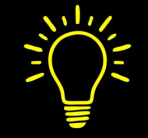

Tip: If you have forgotten your password you can use the forgot password link and a reset will be sent to the email address we have on file for you. If you do not see it within 2 minutes, check your spam folder.

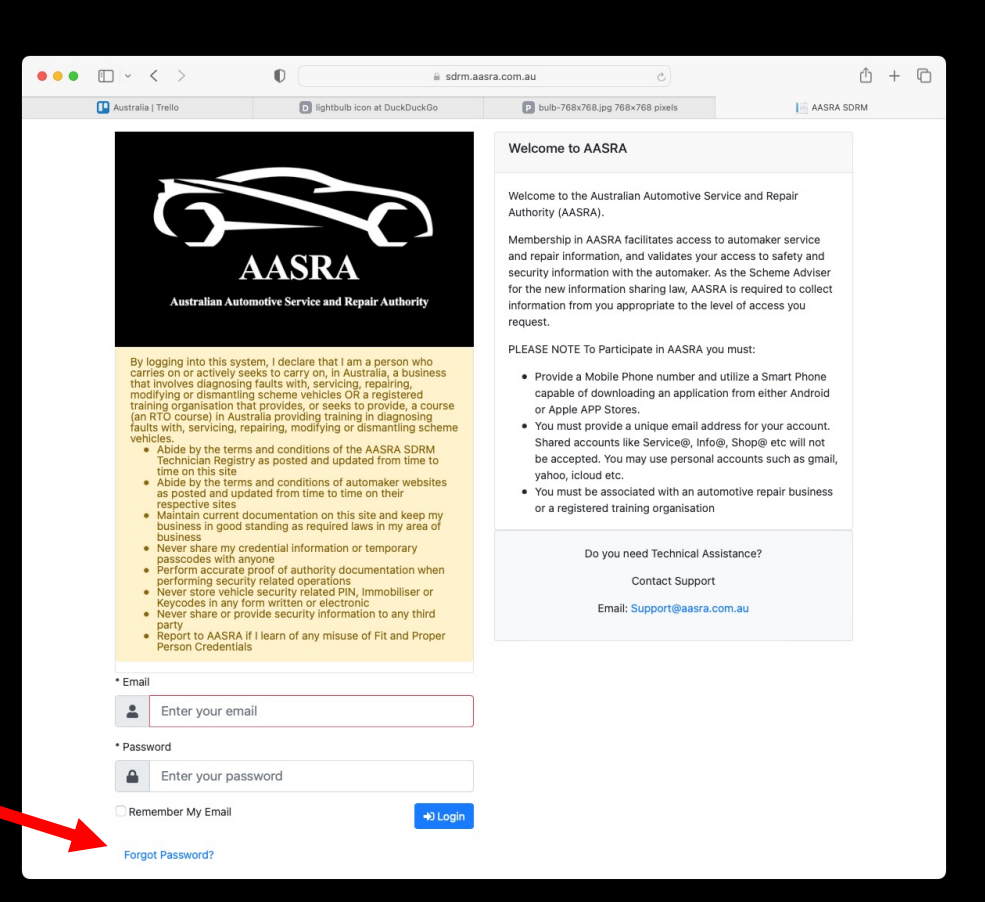

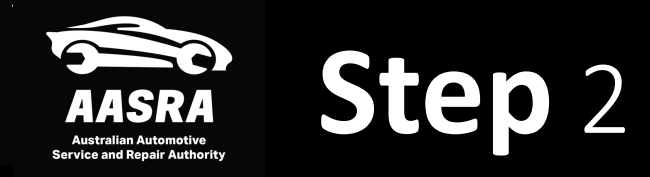

# Provide an Authy passcode from your phone app

The round blue button allows you to copy the code to paste it into SDRM

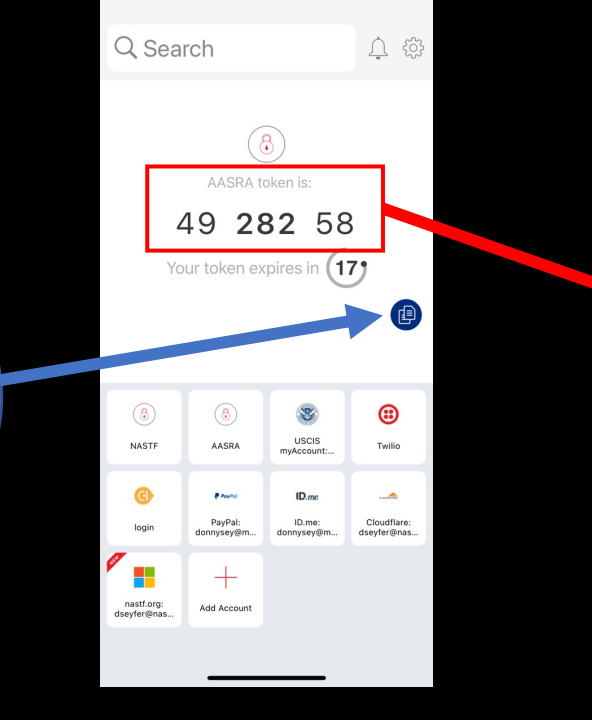

1:12

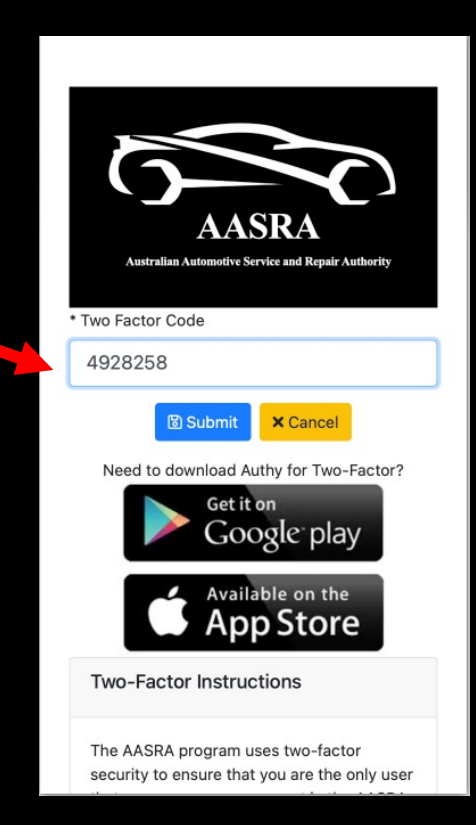

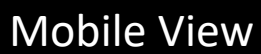

Tip: Do not enter spaces in passcode. Be sure it says AASRA above the passcode in the app

| AASRA<br>Australian Automotive<br>Service and Repair Authority | Step | 3 |
|----------------------------------------------------------------|------|---|
|----------------------------------------------------------------|------|---|

| AASRA                              |                          |           |                       | lknopf+202 | 21212@spudsoftware.com 🝷 |
|------------------------------------|--------------------------|-----------|-----------------------|------------|--------------------------|
| 希 Dashboard                        | Dashboard                |           |                       |            |                          |
| 🚢 Accounts                         | Notifications            |           |                       |            |                          |
| Company                            | Subject                  | Moscoro   | Postad Data           | Poeted Pu  | Q Dismiss All            |
| Receipts                           | Subject                  | Message   |                       |            |                          |
| <ul><li>Home</li></ul>             | Search                   | Search    | Search                | Search     |                          |
| <ul> <li>Automaker Info</li> </ul> | No current notifications |           |                       |            |                          |
| 🚯 Non-                             | Display 10 ~             |           |                       |            | 0 - 0 of 0               |
| participating<br>Brands            |                          |           |                       |            |                          |
| Teams and<br>Projects              |                          |           |                       |            |                          |
| <ol> <li>News</li> </ol>           |                          |           |                       |            |                          |
| About AIR                          |                          | Calaat th | $\Lambda$ accurate ma |            |                          |
| I Missing                          |                          | Selectine | e accounts me         | enu        |                          |
| Information Report                 |                          |           |                       | ala        |                          |
| About AASRA                        |                          | option fr | rom the left si       | ae         |                          |
|                                    |                          | -         |                       |            |                          |
|                                    |                          |           |                       |            |                          |
|                                    |                          |           |                       |            |                          |
|                                    |                          |           |                       |            |                          |

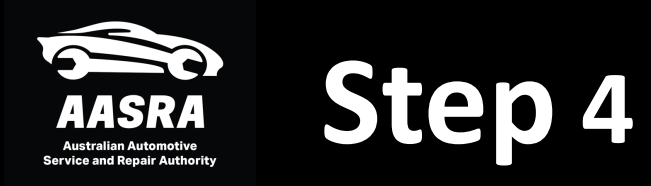

|                                                  |                        |                          |                         |                 |            | lknopf+20221212@spudsoftware.com 🔻 |
|--------------------------------------------------|------------------------|--------------------------|-------------------------|-----------------|------------|------------------------------------|
| 🖀 Dashboard                                      | Account Add/Edit       |                          | You have unsaved change | 25              | <b>B</b> S | ave Back To Account Management     |
| 🛎 Accounts<br>🖴 Company                          | User Information 🛑     |                          |                         |                 |            | Is Active                          |
| 🖺 Receipts                                       | Contact Information    |                          | Home Address            |                 |            | VSP                                |
| Home                                             | * First Name           | Lyle                     | Australia               |                 | ~ VSP ID   |                                    |
| <ol> <li>Automaker Info</li> <li>Non-</li> </ol> | * Last Name            | Knopf                    | 1                       |                 |            |                                    |
| participating<br>Brands                          | * Email                | Iknopf+20221212@spudsoft | Address Line 2          |                 | Click t    | his button                         |
| Teams and<br>Projects                            | * Mobile Number        | +61 8 1022 3335          | 1                       |                 |            |                                    |
| News                                             | * Job Title            | Tester                   | 1                       |                 |            |                                    |
| About AIR                                        |                        |                          | New South Wales         | ~ 1234          |            | *                                  |
| Missing<br>Information Report                    |                        |                          |                         |                 | Uţ         | ograde account                     |
| About AASRA                                      | Last Payment Date/Time | 12/12/2022 8:43          | PM                      | Expiration Date | 12/12/20   | 23                                 |

#### Choose the additional credentials you desire

| Documents                                                                                                    | Expiration Date                                                                                                    | Status                                                                                                    | Reject Reason                                                                                                    |
|----------------------------------------------------------------------------------------------------|----------------------------------------------------------------------------------------------------|----------------------------------------------------------------------------------------------------|----------------------------------------------------------------------------------------------------|
| 🗙 Test1.JPG 🛓                                                                                                    | 25/12/2025                                                                                                    | Approved                                                                                                    |                                                                                                    |
| *By presenting my in<br>a business that invo<br>course (an RTO cou                                                                           | nformation and documentation for acceptance by AASRA as a Fit and Pr<br>lves diagnosing faults with, servicing, repairing, modifying or dismantlin<br>rse) in Australia providing training in diagnosing faults with, servicing, re<br>I declare the abov | oper Person I declare that I am a person who ca<br>g scheme vehicles OR a registered training orga<br>epairing, modifying or dismantling scheme vehic<br>ve statement is accurate. | arries on or actively seeks to carry on, in Australia,<br>anisation that provides, or seeks to provide, a<br>cles. |
|                                                                                                    |                                                                                                    |                                                                                                    |                                                                                                    |
| Vehicle Security Professional Creden                                                                                                    | tial Add on (Annual Fee)                                                                                                    |                                                                                                    | Add                                                                                                    |
| Vehicle Security Professional Credential - Th<br>operations on automaker diagnostic tools an<br>have current business liability insurance by | e vehicle Security Professional Credential will allow you to access Key an<br>d to acquire radio codes from AASRA participating. You must provide a N<br>providing a certificate of currency. Please upload clear copies of the requ                      | nd Immobiliser codes for all scheme vehicles (20<br>lational Police Check with at least 1 year remaini<br>uested documents below.                                                  | 02-up). The credential is also used to validate some<br>ng before expiration. You wil also be required to pro      |
| nave barrent basiness nabinty instrance by                                                                                                   |                                                                                                    |                                                                                                    |                                                                                                    |
|                                                                                                    |                                                                                                    |                                                                                                    |                                                                                                    |
| Electric Vehicle Credential Add on (C                                                                                                    | ne Time Fee)                                                                                                    |                                                                                                    | Add A\$5                                                                                                    |
| Electric Vehicle Credential Add on (C<br>Adding the EV Credential to your account wi<br>provide mediation assistance to AASRA mem            | ne Time Fee)<br>I allow access to High Voltage vehicle repair information on all AASRA pa<br>bers. These credentials may be added at anytime and carry a one time fo                                                                                      | rticipating automaker websites. AASRA does no<br>ee to validate the proof of training you provide.                                                                                 | Add A\$50<br>t have control over how non-participating brands val                                                  |

can provide mediation assistance to AASRA members. These credentials may be added at anytime and carry a one time fee to validate the proof of training you provide. Please note that you must have the EV Credential to receive the hydrogen credential per Australian repair information sharing scheme requirements.

# Upload the required documents and confirm declaration

- If you are using your phone to complete the upgrade you may take pictures of documents for upload by clicking the yellow upload-arrow
- If you are using your computer you can drag and drop a file on the yellow upload-arrow.
- Be sure to drop the documents in the right place.

|                                                               |                                                                                   |                                                                                                    |                                                                                                    | lknop                                                 | of+20221212@spudsoftware.com -       |
|---------------------------------------------------------------|-----------------------------------------------------------------------------------|----------------------------------------------------------------------------------------------------|----------------------------------------------------------------------------------------------------|-------------------------------------------------------|--------------------------------------|
| 🗥 Dashboard                                                   |                                                                                   |                                                                                                    |                                                                                                    |                                                       |                                      |
| 🛎 Accounts                                                    | Vehicle Security Professional Cr                                                  | edential Add on (Annual Fee)                                                                                                    |                                                                                                    |                                                       | Remove Add-on                        |
| 🚔 Company                                                     |                                                                                   |                                                                                                    |                                                                                                    |                                                       |                                      |
| 🖹 Receipts                                                    | Vehicle Security Professional Credentia                                           | II - The vehicle Security Professional Credential will allow you to ac                                                                     | ccess Key and Immobiliser codes for all scheme vehic                                                           | cles (2002-up). The credential is also used           | to validate some security related    |
| Home                                                          | operations on automaker diagnostic too<br>have current business liability insuran | Is and to acquire radio codes from AASRA participating. You must<br>ce by providing a certificate of currency. Please upload clear copie   | a provide a National Police Check with at least 1 year i<br>s of the requested documents below.                | remaining before expiration. You will also be         | e required to provide proof that you |
| Automaker Info                                                | * Federal Police Check                                                            | - , , , , , , , , , , , , , , , , , , ,                                                                                                    |                                                                                                    | <b></b>                                               | <u>±</u>                             |
| Non-                                                          | Documents                                                                         | Expiration Date                                                                                                    | Chattan                                                                                                    | Reject Reason                                         |                                      |
| Brands                                                        | No documents uploaded                                                             |                                                                                                    |                                                                                                    |                                                       |                                      |
| <ul> <li>Trums and</li> <li>Trojects</li> <li>News</li> </ul> | *By checking t                                                                    | his box, I declare that since the date of issue of this National Polic                                                                     | ce Check, I have not been convicted of an offence.<br>lare the above statement is accurate.                    |                                                       |                                      |
| About AIR                                                     | * Business Insurance                                                              |                                                                                                    |                                                                                                    |                                                       | 1                                    |
| Missing<br>Information Report                                 | Documents                                                                         | Expiration Date                                                                                                    | Status                                                                                                    | Reject Reason                                         |                                      |
| About AASRA                                                   | No documents uploaded                                                             |                                                                                                    |                                                                                                    |                                                       |                                      |
|                                                               | Electric Vehicle Credential Add c                                                 | אר (One Time Fee)                                                                                                    |                                                                                                    |                                                       | Add A\$50.00/One Time Fee            |
|                                                               | Adding the EV Credential to your accour<br>provide mediation assistance to AASR   | Int will allow access to High Voltage vehicle repair information on al<br>t members. These credentials may be added at anytime and carry a | III AASRA participating automaker websites. AASRA d<br>a one time fee to validate the proof of training you pr | Soes not have control over how non-particip<br>ovide. | bating brands validate users but can |
|                                                               | Hydrogen Vehicle Credential Ad                                                    | d on (One Time Fee)                                                                                                    |                                                                                                    |                                                       | Add A\$50.00/One Time Fee            |
|                                                               |                                                                                   |                                                                                                    |                                                                                                    |                                                       |                                      |

### Save and Continue to payment

| provide mediation assistance to AASRA members. Thes                                                                                                    | e credentials may be added at anytime and carry a one time fee to validate the proof                                                                                                    | of training you provide.                                                                                                    |
|----------------------------------------------------------------------------------------------------|----------------------------------------------------------------------------------------------------|----------------------------------------------------------------------------------------------------|
| * Electric Vehicle Training Certificate                                                                                                    |                                                                                                    |                                                                                                    |
| Documents                                                                                                    | Status                                                                                                    | Reject Reason                                                                                                    |
| 🗙 Test1.JPG 🛓                                                                                                    | Pending Approval                                                                                                    |                                                                                                    |
|                                                                                                    |                                                                                                    |                                                                                                    |
|                                                                                                    |                                                                                                    |                                                                                                    |
| Hydrogen Vehicle Credential Add on (One Tirr                                                                                                    | ne Fee)                                                                                                    |                                                                                                    |
| Hydrogen Vehicle Credential Add on (One Tim<br>Adding the Hydrogen Credential to your account will all<br>can provide mediation assistance to AASRA members.                                                                                                    | e Fee)<br>ow access to hydrogen related repair information on all AASRA participating automak<br>(These credentials may be added at anytime and carry a one time fee to validate the p<br>paring scheme requirements.           | er websites. AASRA does not have control over how non-participating l<br>roof of training you provide. Please note that you must have the EV Cre                         |
| Hydrogen Vehicle Credential Add on (One Tim<br>Adding the Hydrogen Credential to your account will all<br>can provide mediation assistance to AASRA members.<br>hydrogen credential per Australian repair information sh<br>* Hydrogen Vehicle Training Certificate                                  | te Fee)<br>ow access to hydrogen related repair information on all AASRA participating automak<br>These credentials may be added at anytime and carry a one time fee to validate the p<br>paring scheme requirements.           | er websites. AASRA does not have control over how non-participating I<br>roof of training you provide. Please note that you must have the EV Cre                         |
| Hydrogen Vehicle Credential Add on (One Tim<br>Adding the Hydrogen Credential to your account will all<br>can provide mediation assistance to AASRA members. <sup>3</sup><br>hydrogen credential per Australian repair information sh<br>* Hydrogen Vehicle Training Certificate<br><b>Documents</b> | te Fee)<br>ow access to hydrogen related repair information on all AASRA participating automak<br>These credentials may be added at anytime and carry a one time fee to validate the p<br>naring scheme requirements.<br>Status | er websites. AASRA does not have control over how non-participating I<br>roof of training you provide. Please note that you must have the EV Cre<br><b>Reject Reason</b> |
| Hydrogen Vehicle Credential Add on (One Tim<br>Adding the Hydrogen Credential to your account will all<br>can provide mediation assistance to AASRA members.<br>hydrogen credential per Australian repair information sl<br>* Hydrogen Vehicle Training Certificate<br>Documents<br>Test1.JPG        | te Fee) ow access to hydrogen related repair information on all AASRA participating automak These credentials may be added at anytime and carry a one time fee to validate the p taring scheme requirements.                    | er websites. AASRA does not have control over how non-participating I<br>roof of training you provide. Please note that you must have the EV Cre<br><b>Reject Reason</b> |

If you need to come back to finish later you can use the green "Save" button and we will return you to the same place next time

Email: Support@aasra.com.au

Website Terms Privacy Policy Subscription Terms

#### The Payment Summary Screen is next

| AASRA |
|-------|
|       |

A Dashboard

Accounts 4

🚔 Company

Receipts

Automaker Info

Home

Non-

participating Brands

Teams and

Information Report

About AASRA

News
 About AIR
 Missing

#### Application Step 3 of 3 - Payment

Please enter your payment details below to process your application fee and license fee for your primary account. Subordinate accounts can be added after your primary account is completed.

0 I D / I

| Or | der Details                                  |
|----|----------------------------------------------|
|    | Vehicle Security Professional Fee: A\$210.00 |
|    | Electric Vehicle Safety Fee: A\$50.00        |
|    | Hydrogen Safety Fee: A\$50.00                |
|    | Tax: A\$31.00                                |

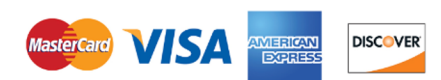

lknopf+20221212@spudsoftware.com -

By clicking Pay below I agree to the terms and conditions and the policies that govern this website. Website Terms Privacy Policy Subscription Terms

If you are adding VSP, the calculated price includes a prorated renewal of your existing technician account so that they expire together.

Continue Checkout

If you are adding only a one-time credential like EV or Hydrogen that does not expire your existing accounts are not prorated and renewed. Expiration will not change.

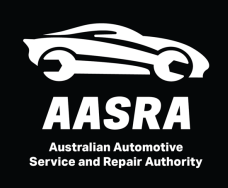

#### Payment

TAX INVOICE - Australian Automotiv... TEST MODE

Pay TAX INVOICE - Australian Automotive Service and Repair Authority - ABN 95 655 606 983

#### A\$341.00

| <b>Technician</b><br>Pro-Rated Upgrade      | A\$0.00   |
|---------------------------------------------|-----------|
| Vehicle Security Professional<br>Annual Fee | A\$210.00 |
| Electric Vehicle Safety<br>One Time Fee     | A\$50.00  |
| Hydrogen Safety<br>One Time Fee             | A\$50.00  |
| Subtotal                                    | A\$310.00 |
| GST (10%) ①                                 | A\$31.00  |
| Total due                                   | A\$341.00 |

Pay with card Email lknopf+20221212@spudsoftware.com Card information VISA 🚺 🦝 1234 1234 1234 1234 MM / YY CVC Name on card Country or region Australia  $\sim$ Securely save my information for 1-click checkout Enter your phone number to create a Link account and pay faster on TAX INVOICE - Australian Automotive Service and Repair Authority - ABN 95 655 606 983 and thousands of sites. 🜇 0412 345 678 Optional link · More info Pay

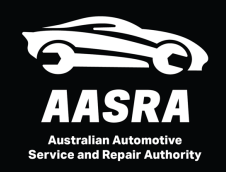

## Account Upgrading

|                                                         | lknopf+20221212@spudsoftware.com ▼                                                                                                    |
|---------------------------------------------------------|----------------------------------------------------------------------------------------------------|
| 😭 Dashboard                                             | NASTF Application Receipt                                                                                                    |
| 📽 Accounts                                              | Thank you for completing your application. Your order has been successfully processed. An email reciept has been sent to your registered email.                                                                                                    |
| 🖴 Company                                               |                                                                                                    |
| 🖲 Receipts                                              | Click here to view your receipt.                                                                                                    |
| Home                                                    |                                                                                                    |
| Automaker Info                                          | Next Steps                                                                                                    |
| Non-<br>participating<br>Brands                         | • NOTE: Please allow 2 days to 2 weeks depending on the requested credential. You can come back to "Application" in the main menu to see the status of your application. If you have not seen a response please email info@aasra.com.au from the email address registered to your account. |
| <ol> <li>Teams and<br/>Projects</li> </ol>              |                                                                                                    |
| News                                                    |                                                                                                    |
| About AIR                                               |                                                                                                    |
| <ul> <li>Missing</li> <li>Information Report</li> </ul> |                                                                                                    |
| About AASRA                                             |                                                                                                    |
|                                                         |                                                                                                    |
|                                                         |                                                                                                    |
|                                                         |                                                                                                    |
|                                                         |                                                                                                    |
|                                                         |                                                                                                    |
|                                                         |                                                                                                    |

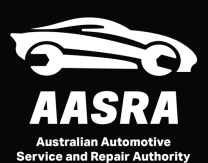

#### Account Upgrading

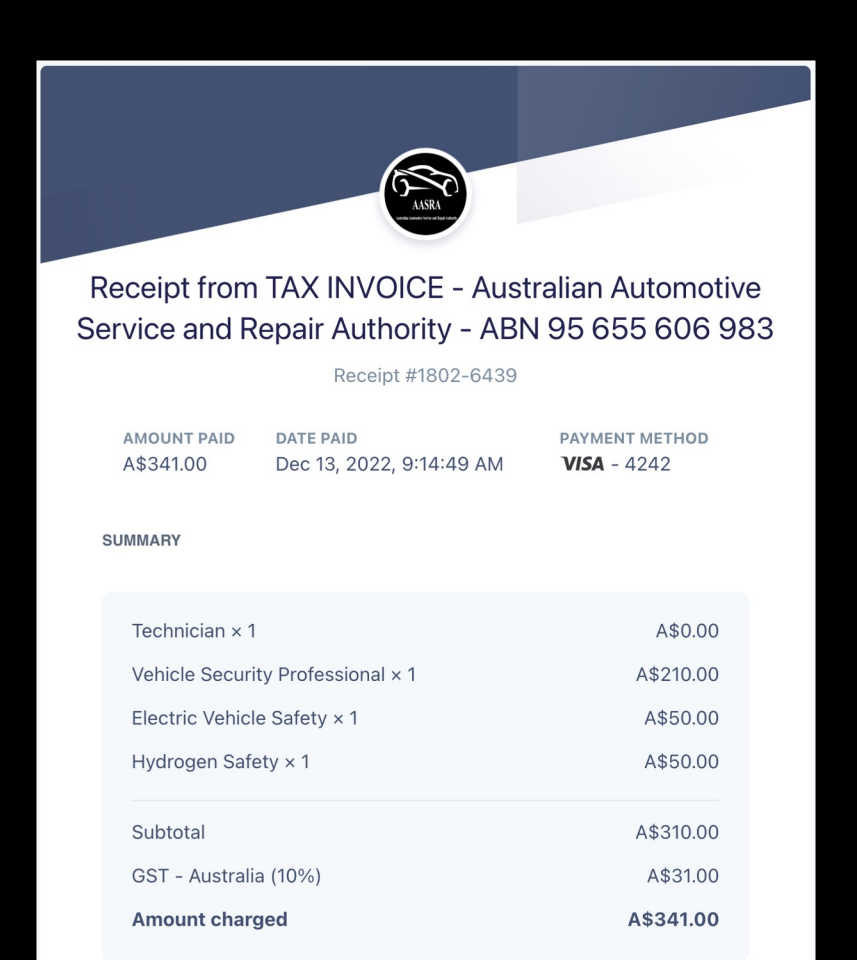

This is an example of the receipt that will be emailed to you The format may change slightly in the future.

Should you need a copy of this receipt, it will be available to view inside SDRM for 30 days under "receipts" in your account

After 30 days it will be emailed to you if you select it from receipts